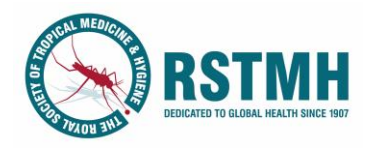

# How to use Benefactor – Applicant guidance

Applications to the RSTMH Grants Programme need to be submitted on the portal Benefactor.

Applicants will need to create an account on Benefactor, where they can then submit their application. Once applications are submitted, applicants will then need to login to their account to receive updates on their progress.

All stages of the Grants Programme will be managed through Benefactor.

# This guidance document is for those who intend to submit an application to the RSTMH 2025 Early Career Grants Programme.

If you have any questions on any parts of the application, please contact greta.holmes@rstmh.org.

#### Contents

| Creating an account                       | 2  |
|-------------------------------------------|----|
| Application form                          | 3  |
| Saving your progress                      | 3  |
| How to access help text                   | 4  |
| Mandatory questions                       | 5  |
| Entering information into a table         | 6  |
| Completing the budget table               | 7  |
| After you have submitted your application | 10 |

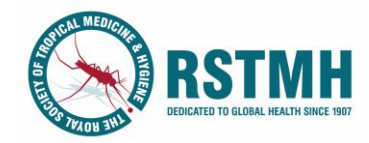

# Creating an account

Please click <u>here</u> to begin your application.

| Step | Picture                                                                                                    | Instructions                                                                                                    |
|------|----------------------------------------------------------------------------------------------------|----------------------------------------------------------------------------------------------------|
| 1    | Registeration Register below with your current email address and a packword that must be at least 8 characters long and contain a mix of upperformer cose letters, numbers and at least one symbol. Make sure to use an accessible email address, as you'll need to validate it by clicking the link we send to complete your registration. Register a new account     | When you go to the Benefactor website,<br>you will be asked to register for an<br>account.<br>Enter your details and click register.                    |
|      | Email<br>Terer your anna't address<br>Pastsadord                                                                                                    |                                                                                                    |
|      | Error a scrop passoord                                                                                                    | Tip: Make sure you use an email that you<br>will have access to for the duration of your<br>project.                                                    |
| 0    | Already have an account? Loain here                                                                                                    |                                                                                                    |
| 2    | Confirm your email<br>no-reply@benefactorcloud.co.uk 10:56<br>To You                                                                                                    | address. Please make sure to check your<br>Junk Folder for the verification email. The<br>email can take a few minutes to come<br>through.              |
|      | You don't often get email from no-<br>reply@benefactorcloud.co.uk. Learn why this is important<br>Please confirm your email address by <u>clicking</u><br>here.                                                                                                    | Click the link in the email to verify your address.                                                                                                    |
| 3    | Your email address                                                                                                    | Once you have clicked the link, you will be presented with a confirmation of your email being verified.                                                 |
|      | has been<br>confirmed<br>Thank you for confirming your<br>registered email address.<br>You may now use it to log in to your account.<br>Login                                                                                                    | You can now login to your account with the details you used to register.                                                                                |
| 4    | Your details         Please select which applicant type best describes you.         Apply for myself         Lap or oppying one staff of myself         Apply as individual         If you have been invited to register as a reviewer, please enter your details below.         Reviewer         I have been invited to perform a review         Register as Reviewer | When you are presented with this screen, click 'Apply as Individual'.                                                                                   |
| 5    | Information about you.  Vour registered email address for this site  Title  Ms, Ms, Ms, Ms, Max, Max, Max, Max, Max, Max, Max, Max                                                                                                    | You will now be asked to provide<br>summary information to begin your<br>account creation.<br>Click 'save' once you have completed this<br>information. |

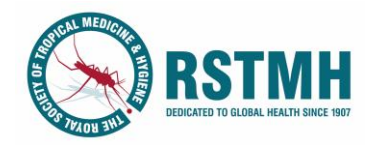

## Application form

Once this is completed, you will be taken to the application form.

| Applicant Details                             |                                    |                                      |
|-----------------------------------------------|------------------------------------|--------------------------------------|
| Name 😧<br>Title<br>Ms                         | First name / Given name<br>Test    | Last name / Family nam<br>Example    |
| What is your pr                               | eferred name (how would you like u | s to address you in correspondence)? |
| Gender 😨<br>Please select y                   | our gender 🔹                       |                                      |
| Contact details<br>Personal email             | 0<br>address ★                     |                                      |
| Organisation e                                | mail address                       |                                      |
| Direct telephor                               | ne number ★                        |                                      |
| Home address<br>Address line 1<br>Main Street |                                    |                                      |
| Address line 2                                |                                    | Address line 3                       |
| Town                                          |                                    | County / Pegion                      |

### Saving your progress

From this page, you can logout of your account and return to your application as many times as you would like, before finishing your application. To save your answers and progress, you need to **click on one of the section titles**, as shown here:

| <u>Dashboa</u>   | rd / <u>Applications</u> / <u>Application Request</u> / Application Form                                                                                                    |
|------------------|----------------------------------------------------------------------------------------------------|
| ← Back to<br>App | Depplication<br>Dication Form                                                                                                    |
| <b>L</b> 1.7     | Applicant Details                                                                                                    |
| 1. 2.            | Employment and Experience                                                                                                    |
| 2.1              | Applicant's employing organisation Please provide the full name (no abbreviations) of the organisation that employs you. If none, please tell us about your current situation * |
| 2.2              | Employing organisation's location<br>Please tell us in which country your employing organisation is based ★<br>Please select 🗸                                                  |
| 2.3              | Employing organisation's website<br>Website url                                                                                                    |
| 2.4              | Terms of employment<br>Please tell us if your job is permanent, temporary, contract etc (if applicable)                                                                         |

This will save your progress and enable you to return to your application at a later time, if you logout and back in again.

#### If you do not save your work, your latest answers will be lost.

After a certain amount of time of no activity, you will be automatically logged out of your account. Make sure to save your work before you step away from your computer for any significant period of time.

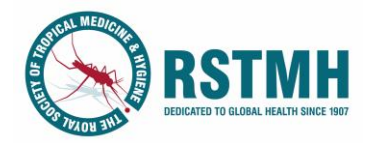

#### How to access help text

Throughout the application form there is help text to guide your answers. In some cases, this is displayed directly next to the question. In others, you need to click the help text icon to view the text.

If there is help text that you can click to see, there will be a question mark symbol next to the question ?

If you click on this symbol, a pop-up box will appear below the question with more information.

| Term and conditions 🔐 Show help text                                                                                                    |  |
|----------------------------------------------------------------------------------------------------|--|
| 0 W                                                                                                    |  |
| RSTMH Grants Programme - Terms and Conditions 2025                                                                                                    |  |
| The Terms and Conditions contain important information about data sharing and eiligibility criteria. Please note that in order to assess your application we need to share your details with our partners and suppliers. We will also need to collate anonymised data for reporting metrics and impact. We are sorry that we will not be able to review your application without this consent. |  |
| Please make sure you have read and fully understand these stipulations before submitting your application.                                                                                                    |  |
| Please confirm that you have read and agree to the Terms and Conditions<br>● Yes ○ No                                                                                                    |  |
|                                                                                                    |  |

You can then hide the help text by re-clicking the question mark symbol.

It is a good idea to read the available help text for all questions, to make sure you have understood the question.

Some help text sections include links to the RSTMH website. You can access these by clicking the blue, underlined text.

| 6. F<br>Please | Referees<br>review the following page before completing this section: <u>Gui</u> | idance information - referees |
|----------------|----------------------------------------------------------------------------------|-------------------------------|
| 6.1            | Referee 1: your supervisor for this project 💡                                    |                               |
|                | Title First name/ Given name                                                     | Last name/ Family name        |
|                | Mr 🗸 Example                                                                     | ✓ Example ✓                   |
|                | Job title                                                                        |                               |
|                | Example 🗸                                                                        |                               |
|                | Organisation                                                                     |                               |
|                |                                                                                  |                               |
|                | Example V                                                                        |                               |
|                | Their organisational email address                                               |                               |
|                | Example 🗸                                                                        |                               |

This will open a separate tab in your browser, showing the page on the RSTMH website.

You can go back to your application form by clicking the tab that it is open on.

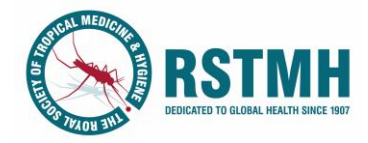

#### Mandatory questions

The majority of questions in the application must be answered before you can submit the application.

These questions have a red star symbol next to the question <sup>1</sup>. Once you have answered the question, the start will disappear. Some questions also have help text to explain if the question is mandatory.

If you get to the end of the application form and you have missed any of these questions, the form will highlight to you all required answers.

| lease complete al                    | Required fields                           |                                             | prin   |
|--------------------------------------|-------------------------------------------|---------------------------------------------|--------|
|                                      | 1. Applic                                 | ant Details                                 | 🕜 edit |
| Name 💡                               |                                           |                                             |        |
| Title 🜒<br>Ms                        | First name / Given name 🏼 🕏               | Last name / Family name <b>V</b><br>Example |        |
| What is you                          | r preferred name (how would you like us t | to address you in correspondence)? 🕈        |        |
| Gender Q<br>Please selec<br>Required | t our gender 🛛                            |                                             |        |
| Contact det                          | ails 🔞                                    |                                             |        |
| Personal er                          | nail address 🕈                            |                                             |        |
| Required                             |                                           |                                             |        |

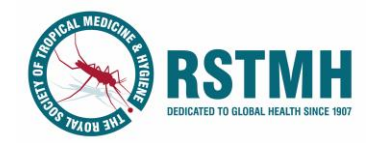

### Entering information into a table

Several questions in the application form ask applicants to enter information into a table. Please read below for instructions on how to do this. Guidance on completing the budget table is listed separately on page 7.

Questions where the answer must be entered into a table will look like this on the application form.

| 2.5 Previous emp | oyment 😮    |         |                | +         |
|------------------|-------------|---------|----------------|-----------|
| Employer name    | Institution | Role    | Dates employed | Add a row |
|                  |             | No data |                |           |

Click on the + icon to the right of the question. You will then be presented with boxes to enter information for each column:

| Employer name  | Institution | Role    | Dates employed |             |
|----------------|-------------|---------|----------------|-------------|
| Employer name: |             | Institu | tion:          |             |
| Role:          |             | Dates   | employed:      |             |
|                |             |         |                | Save Cancel |

Type your answers into each box, so that they compose one row of the table. Then click 'save'.

| Employer name  | Institution          | Role |                 | Dates employed      |      |
|----------------|----------------------|------|-----------------|---------------------|------|
| Employer name: | Example Organisation |      | Institution:    | Example Institution |      |
| Role:          | Example Role         |      | Dates employed: | Example Dates       |      |
|                |                      |      |                 |                     | Save |

Your answers will now be entered into the table. To enter another row, click on the plus sign again.

| 2.5 Previous employm | ent 😢               |              |                | +           |
|----------------------|---------------------|--------------|----------------|-------------|
| Employer name        | Institution         | Role         | Dates employed | Add a       |
| Example Organisation | Example Institution | Example Role | Example Dates  | Edit Delete |

When you have entered all of the rows you would like to, you can move onto the next question.

| 2.5 Previous employm   | nent 😮                |                |                 |             |
|------------------------|-----------------------|----------------|-----------------|-------------|
|                        |                       |                |                 | +           |
| Employer name          | Institution           | Role           | Dates employed  |             |
| Example Organisation   | Example Institution   | Example Role   | Example Dates   | Edit Delete |
| Example Organisation 2 | Example Institution 2 | Example Role 2 | Example Dates 2 | Edit Delete |
| Example Organisation 3 | Example Institution 3 | Example Role 3 | Example Dates 3 | Edit Delete |

The information entered first will show at the top of the table. If you would like to have your answers in chronological order, make sure you enter the information in order.

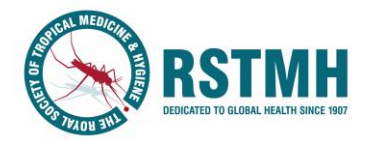

## Completing the budget table

For guidance on how to construct your budget, please visit the <u>Budget Guidance</u> page. From here, you can also see in advance of completing your application form the available budget categories and items. Please pay particular attention to the limits on expenditure for certain categories (<u>Terms and Conditions</u>).

To be able to input your budget information efficiently, RSTMH recommends that you finalise your budget separately in a document or spreadsheet, and then copy over the information for each line as you input it. This will prevent you from needing to make lots of edits to the inputted information.

# Budgets must be entered into the application form via Question 5.2. Budgets uploaded as an attachment will not be considered.

To enter your budget into the application, you will need to add in the text and numbers for each line, one at a time.

For each line, you need to click on the + icon to the right of the question.

| 5.2 | Please enter your budget<br>Expand rows | 0 |           |               | + |
|-----|-----------------------------------------|---|-----------|---------------|---|
|     | Item                                    |   | Unit Cost | Budgeted cost |   |
|     |                                         |   | No data   |               |   |
|     |                                         | 1 | Sum: 0    | Sum: 0        |   |

This will open a pop-up box which asks for all information related to that budget line. To begin entering your information, you should click on the category dropdown list to select the category of the item you are entering.

| Category:    | Şelect                        | $(\kappa)$ | Item:            | Select | •          |
|--------------|-------------------------------|------------|------------------|--------|------------|
| Description: | Consumables                   | 63         | Number of Units: |        |            |
|              | Fieldwork expenses            | $\smile$   |                  |        |            |
| Unit Cost    | International travel          |            | Budgeted cost:   |        |            |
|              | Equipment                     |            |                  |        |            |
|              | Computers, tablets and phones |            |                  |        |            |
|              | Training                      |            |                  |        |            |
|              | Local dissemination           |            |                  |        |            |
|              | Ethical approval              |            |                  |        |            |
|              | Contingency                   |            |                  |        |            |
|              |                               | _          |                  |        |            |
|              |                               |            |                  |        |            |
|              |                               |            |                  |        |            |
|              |                               |            |                  |        | Save Cance |

Once you have selected your category, you should click on the item dropdown list. This will show you all items that can fall under that category. To see the whole list, scroll down within the dropdown.

This list is based off items that previous applicants to the programme have budgeted for, and therefore hopefully covers everything you may need. However, if you notice that there is a cost that you need which isn't detailed, please use the 'other' option within that category and provide a full description of the item in the space provided.

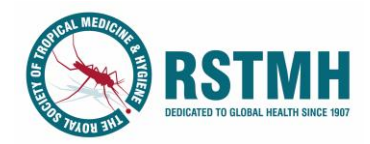

| Category:    | Consumables • | Item:            | βelect                 |
|--------------|---------------|------------------|------------------------|
| Description: |               | Number of Units: | Chemicals              |
|              |               |                  | Syringes               |
| Unit Cost:   |               | Budgeted cost:   | Swabs                  |
|              |               |                  | Tissues                |
|              |               |                  | Agar                   |
|              |               |                  | Water (for experiment) |
|              |               |                  | Primer                 |
|              |               |                  | Medicine               |
|              |               |                  | Sterile blades         |
|              |               |                  |                        |

Once you have selected your item title, you should use the Description box to provide a full rationale for the item, making sure it is clear why you need the item and why you need that quantity of the item.

Number of units should be used to enter the quantity. Budgeted cost should be = Number of units X the Unit Cost. All entries should be in GBP. The  $\pounds$  does not need to be written into the box.

| Category:    | Consumables                                                      | • | Item:            | Agar   | · |
|--------------|------------------------------------------------------------------|---|------------------|--------|---|
| Description: | For purification of bacteria for storage and sensitivity testing |   | Number of Units: | 2      |   |
| Unit Cost:   | 96.18                                                            |   | Budgeted cost:   | 192.36 |   |

You should then click save for the line item, which will take you back to the budget table. Your line should now show in the budget. The main view will hide the description and Number of units – to view these, you can click on the small arrow by the name of the item.

|                       |            |               | +           |
|-----------------------|------------|---------------|-------------|
| Item                  | Unit Cost  | Budgeted cost |             |
| Category: Consumables |            |               |             |
| Agar                  | 96.18      | 192.36        | Edit Delete |
| 42                    | Sum: 96.18 | Sum: 192.36   |             |

This will then show the description and number of units. To re-hide this, you can re-click the little arrow.

|                                                                             |               |               | +           |
|-----------------------------------------------------------------------------|---------------|---------------|-------------|
| Item                                                                        | Unit Cost     | Budgeted cost |             |
| <ul> <li>Category: Consumables</li> </ul>                                   |               |               |             |
| - Agar                                                                      | 96.18         | 192.36        | Edit Delete |
| <b>Description:</b><br>For purification of bacteria for storage and sensiti | ivity testing |               |             |
| Note:<br>2                                                                  |               |               |             |
|                                                                             | Sum: 96.18    | Sum: 192.36   |             |

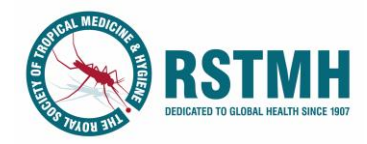

To enter another row, click on the plus sign again. Multiple items under each category can be selected per budget. Items will be grouped under subheadings of each category that you have included. A sum will show at the bottom of the table to show how much your budget totals as you enter in the information. This number cannot exceed £5,000.

If you need to edit a line you have entered, you can click on the edit button next to that line.

|                                                    |                          |               | +           |
|----------------------------------------------------|--------------------------|---------------|-------------|
| Item                                               | Unit Cost                | Budgeted cost |             |
| Category: Consumables                              |                          |               |             |
| ▶ Agar                                             | 96.18                    | 192.36        | Edit Delete |
| • Water (for experiment)                           | 96.16                    | 192.32        | Edit Delete |
| <ul> <li>Category: Fieldwork expenses</li> </ul>   |                          |               |             |
| ► Fuel                                             | 24.04                    | 336.56        | Edit Delete |
| <ul> <li>Car travel</li> </ul>                     | 10                       | 140           | Edit Deete  |
| <ul> <li>Category: Equipment</li> </ul>            |                          |               | Ŭ           |
| <ul> <li>Other</li> </ul>                          | 450.64                   | 450.64        | Edit Delete |
| <ul> <li>Category: Ethical approval</li> </ul>     |                          |               |             |
| <ul> <li>Ethics approval expense</li> </ul>        | 200                      | 200           | Edit Delete |
| Category: Stipends for research assistants or e    | community health workers |               |             |
| <ul> <li>Stipend for Research Assistant</li> </ul> | 30                       | 420           | Edit Delete |
|                                                    | Sum: 907.02              | Sum: 1,931.88 | )           |

This will reopen the popout box for that line, and you can amend the information, before clicking save again.

| Category:    | Fieldwork expenses                    | • | Item:            | Car travel 🔹 |
|--------------|---------------------------------------|---|------------------|--------------|
| Description: | Car hire - day rate, 5 trips per farm |   | Number of Units: | 14           |
| Unit Cost:   | 10                                    |   | Budgeted cost:   | 140 .        |
|              |                                       |   |                  |              |
|              |                                       |   |                  | Save Cancel  |

When you have entered all of the rows of budget for your project, you can move onto the next question.

Be conscious that, if awarded, your actual budget during and at the end of your project (showing what you have spent), including receipts for each item, will be compared against this budget. As part of RSTMH's <u>Terms and Conditions</u>, a refund can be requested for large variances. It is therefore important to be as accurate as possible in this planned budget width your expenditure, to avoid large variances later on.

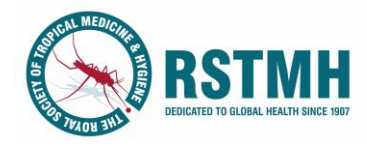

#### After you have submitted your application

Once you have completed your application form, you will be able to log into your account to check your application status.

| Request for:                                 | Application created:  |
|----------------------------------------------|-----------------------|
| Example Title                                | 15/01/2025            |
| Grant round:                                 | Application status:   |
| The 2025 RSTMH Early Career Grants Programme | Application Submitted |
| Progress                                     |                       |
| ne current step of the application.          |                       |

You will also receive emails notifying you of any updates that you need to action.

Please note that the status visible on your account is the most up-to-date information. If there are any changes you will be notified immediately. The RSTMH team will not be able to provide any further information on your status whilst it is being assessed.